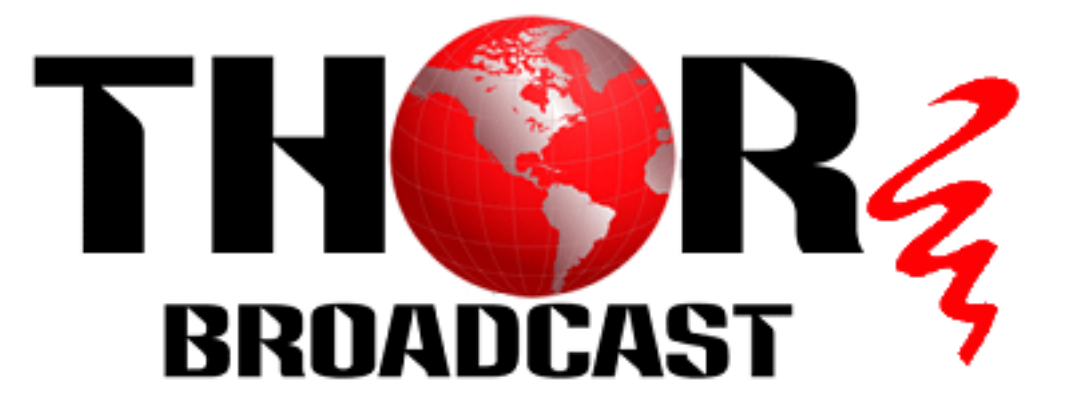

# **User Manual**

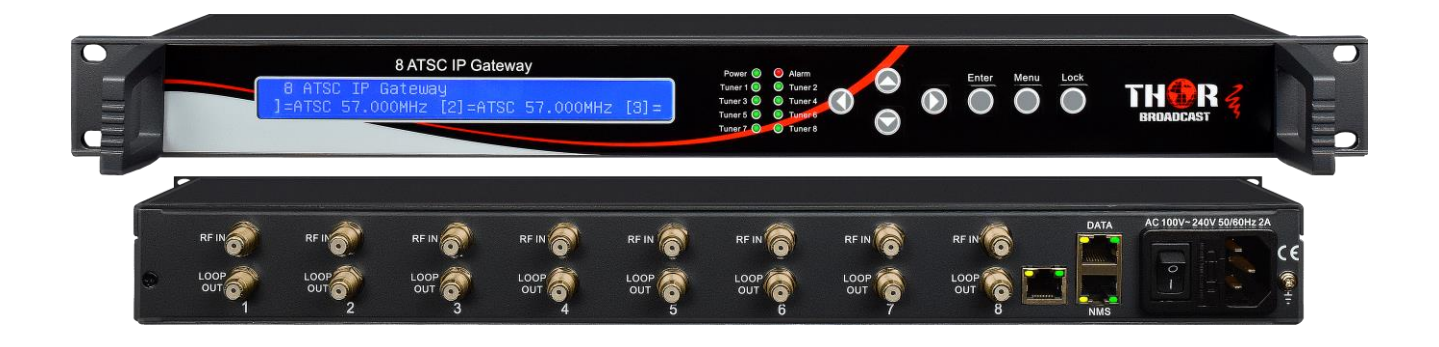

# H-8ATSC-IP Gateway

Email: sales@thorfiber.com

http://www.thorbroadcast.com

# A Note from Thor Broadcast about this Manual

#### **Intended Audience**

This user manual has been written to help people who have to use, integrate and to install the product. Some chapters require some prerequisite knowledge in electronics and especially in broadcast technologies and standards.

#### Disclaimer

No part of this document may be reproduced in any form without the written permission of Thor Broadcast. The contents of this document are subject to revision without notice due to continued progress in methodology, design and manufacturing. Thor shall have no liability for any error or damage of any kind resulting from the use of this document.

#### **Copy Warning**

This document includes some confidential information. Its usage is limited to the owners of the product that it is relevant to. It cannot be copied, modified, or translated in another language without prior written authorization from Thor Broadcast.

# TH�R

## H-8ATSC-IP

# Table of Contents

| CHAPTER 1 - INTRODUCTION                                        | 1  |
|-----------------------------------------------------------------|----|
| 1.10utline                                                      | 1  |
| 1.2Features                                                     | 1  |
| 1.3 Specifications                                              | 2  |
| 1.4 PRINCIPLE CHART                                             | 2  |
| 1.5APPEARANCE AND DESCRIPTION                                   | 3  |
| CHAPTER 2 - INSTALLATION GUIDE                                  | 4  |
| 2.1 General Precautions                                         | 4  |
| 2.2 Power precautions                                           | 4  |
| 2.3 Device's Installation Flow Chart Illustrated (as following) | 4  |
| 2.4 Environment                                                 | 5  |
| 2.5 Grounding Requirement                                       | 6  |
| CHAPTER 3 - OPERATION                                           | 7  |
| 3.1 INITIALIZING                                                | 7  |
| 3.2 GENERAL SETTINGS                                            | 7  |
| 3.2.1 Alarm Status                                              | 8  |
| 3.2.2 INPUT SETTING                                             | 8  |
| 3.2.2.1 TUNER 1 SETTING                                         | 8  |
| 3.2.2.1 TUNER 2-8 SETTINGS                                      | 8  |
| 3.2.3 Output Setting                                            | 9  |
| 3.2.3.1 TUNER 1 SETTING                                         | 9  |
| 3.2.4 Network setting                                           | 9  |
| 3.2.5 SAVING CONFIGURATION                                      | 10 |
| 3.2.6 LOAD CONFIGURATION                                        | 10 |
| CHAPTER 4 NMS SETTING                                           | 11 |
| 4.1 Setup the NMS1                                              | 11 |
| 4.2 NMS OPERATION                                               | 11 |
| 4.2.2 Status Page 1                                             | 12 |
| 4.2.3 INPUTS PAGE 1                                             | 13 |
| 4.2.4 Mux                                                       | 13 |
| 4.2.5 SPTS 1                                                    | 15 |
| 4.2.5 System                                                    | 17 |
| CHAPTER 5 - TROUBLESHOOTING 1                                   | 19 |
| CHAPTER 6 -PACKING LIST                                         | 20 |

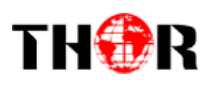

# **Chapter 1 - Introduction**

#### 1.10utline

The Thor Broadcast H-8ATSC-IP gateway is our new solution in converting tuner based inputs into a Gigabit IP transport streams. This ideal head-end conversion device has massive processing power which lets you intake up to 8 ATSC frequencies and convert to a single Ethernet output. Thor's new power packed deviceintegrates tuner demodulation and IP gateway functionality, which can demodulate the signals from 8 tuners into TS and packet the TS into an IP package, then output the IP package through different IP addresses and ports for your convenience.Simple and sophisticated; you can now convert your off-air antenna head-end into a modern IPTV head-end

#### **1.2Features**

- High quality demodulation and gateway functions
- Supports 8 channel ATSC tuners (DVB-S/S2, ISDB-T, DVB-C optional) input and 8 IP output
- MPEG-2 and MPEG-4 TS to IP one way conversion
- 1 GE output(support parallel 1 Gbps data output channel)
- Maximum 8 tuners to IP conversion, the maximum output bit-rate is 800Mbps
- UDP protocol; unicast and multicast
- LCD display and keyboard
- NMS operation for ease of use

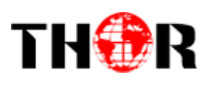

# **1.3 Specifications**

|            | Input                | 8 ATSC inputs (DVB-S/S2<br>/ISDB-T/DVB-C optional)       |
|------------|----------------------|----------------------------------------------------------|
| Interface  | Output               | 1 GE output, TS over UDP protocol, unicast and Multicast |
| Transmissi | on Bit-rate          | Maximum total bit-rate is 800Mbps                        |
|            | Dimension<br>(WxLxH) | 482mm×410mm×44mm                                         |
|            | Weight               | 3.6kg                                                    |
| General    | Temperature          | 0~45℃(working),<br>-20~80℃(storage)                      |
|            | Power supply         | 100~240VAC , 50/60Hz                                     |
|            | consumption          | 20W                                                      |

# **1.4 Principle Chart**

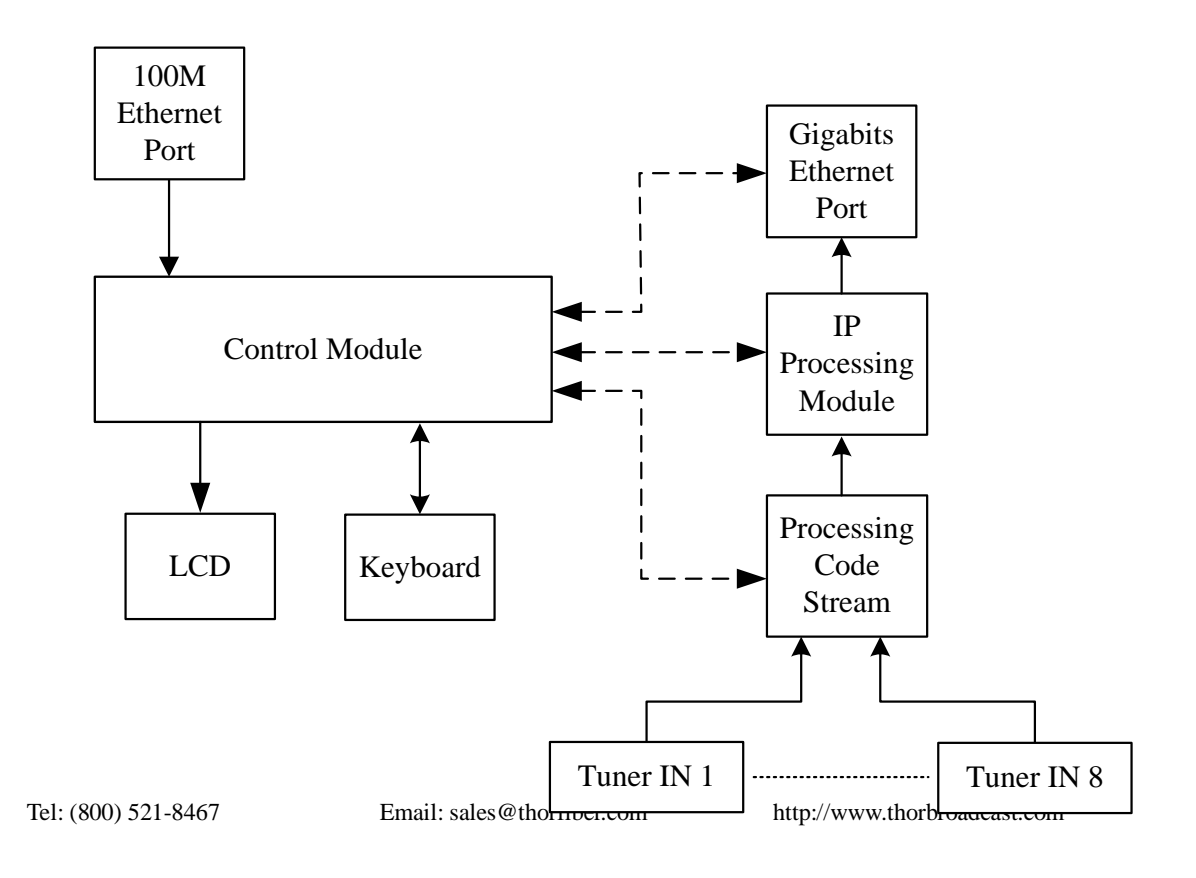

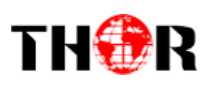

## **1.5Appearance and Description**

#### Front Panel Illustration:

|       | 8 ATSC IP<br>8 ATSC IP Gateway<br>]=ATSC 57.000MHz [2] | Gateway<br>=ATSC 57.000MHz [3] =<br>Tune 1 © Tune 2<br>Tune 3 © Tune 4<br>Tune 3 © Tune 4<br>Tune 5<br>Tune 5<br>Tune 4<br>Tune 5<br>Tune 4<br>Tune 5<br>Tune 4<br>Tune 5<br>Tune 4<br>Tune 5<br>Tune 4<br>Tune 5<br>Tune 4<br>Tune 5<br>Tune 4<br>Tune 5<br>Tune 4<br>Tune 5<br>Tune 4<br>Tune 5<br>Tune 4<br>Tune 5<br>Tune 4<br>Tune 5<br>Tune 4<br>Tune 5<br>Tune 5<br>Tune 4<br>Tune 5<br>Tune 5 |
|-------|--------------------------------------------------------|----------------------------------------------------------------------------------------------------|
| 1 2 3 | 4 5 6                                                  |                                                                                                    |
| 1     | LCD Display                                            | y .                                                                                                    |
| 2     | Tuner in                                               | Power Indicator<br>Alarm Indicator<br>Tuner 1(2/3/8): when the input signal of tuner 1(2/3/8) is<br>locked, the light becomes green. Otherwise it is red.                                                                                                    |
| 3     | Up (▲)/Dov                                             | vn (▼)/ Left (◀)/Right (►)button                                                                                                    |
| 4     | Enter                                                  |                                                                                                    |
| 5     | Menu                                                   |                                                                                                    |
| 6     | Lock                                                   |                                                                                                    |

#### **Rear Panel Illustration**

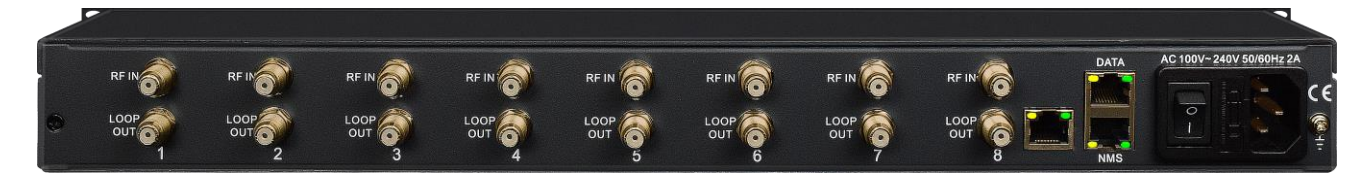

8

10

9

11

| 7  | 8 channels RF IN Interface (top row)                                |
|----|---------------------------------------------------------------------|
| 8  | Loop Out Interface (bottom row)                                     |
| 9  | CAS port: Network management interface                              |
| 10 | Ethernet port: Network management interface; Data port: IP out port |
| 11 | Integrated power switch and socket                                  |

7

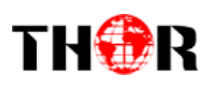

# **Chapter 2 - Installation Guide**

This section is here to explain the cautions you should adhere to so you don't hurt yourself or anyone else. That would not be good for anyone; so read through before operating your new Thor Broadcast equipment.

#### 2.1 General Precautions

- $\checkmark$  Must be operated and maintained in an area free of dust and debris.
- ✓ The cover should be securely fastened, do not open the cover of the chassis when the power is on. This will also void Thor's manufacturer's warranty.
- $\checkmark$  After installation, securely stow away all loose cables, external antenna, and others.

#### 2.2 Power precautions

- $\checkmark$  Be careful when connecting a power source to the device.
- $\checkmark$  Do not operate in wet or damp areas. Make sure the extension cable is in good condition
- $\checkmark$  Make sure the power switch is off before you start to install the device

#### 2.3 Device's Installation Flow Chart Illustrated (as following)

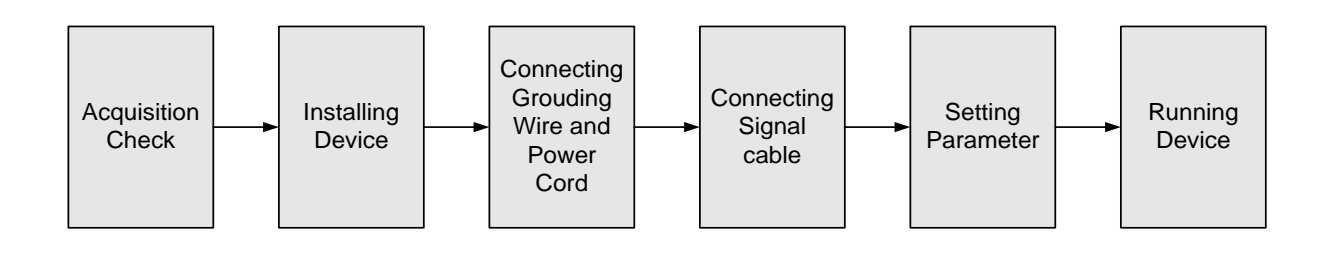

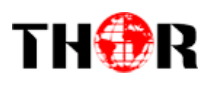

#### 2.4 Environment

| Item                       | Requirement                                                                                                    |
|----------------------------|----------------------------------------------------------------------------------------------------|
| Machine Hall Space         | When installing unit on rack, the distance between 2 rows of machine frames should be 1.2~1.5m and the distance against wall should be no less than 0.8m.                                                 |
| Machine Hall Floor         | Electric Isolation, Dust Free, HVAC<br>anti-static material: $1X10^7 \sim 1X10^{10}\Omega$ , Grounding current<br>limiting resistance: $1M\Omega$ (Floor bearing should be greater than<br>$450Kg/m^2$ )  |
| Environment<br>Temperature | 5~40°C(sustainable), 0~45°C(short time),<br>installing air-conditioning is recommended                                                                                                    |
| Relative Humidity          | 20%~80% sustainable 10%~90% short time                                                                                                    |
| Pressure                   | 86~105KPa                                                                                                    |
| Door & Window              | Installing rubber strip for sealing door-gaps and dual level glasses for window                                                                                                    |
| Fire Protection            | Fire alarm system and extinguisher                                                                                                    |
| Power                      | Device power, HVAC and lighting should be independent to<br>each other. Device power requires AC $110V\pm10\%$ , $50/60Hz$ or<br>AC $220V\pm10\%$ , $50/60Hz$ . Please carefully check before<br>running. |

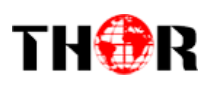

#### 2.5 Grounding Requirement

- ✓ It is important to keep this device grounded to ensure all of the modules function correctly. Correctly grounding the device will also help prevent any electrical interference, lightening. Etc. Also it helps reject minor interference that may disrupt the devices ability to function smoothly. General rule of them, make sure the device is grounded when installing anywhere.
- ✓ Always use copper wire. When applied correctly the ground must be wrapped well to ensure maximum conduction so it can reduce any high frequencies. The copper ground wire should also be as short and thick as possible
- ✓ Installer must make sure that the two ends of the ground are well conducted and have appropriate anti-rust properties.
- $\checkmark$  It is prohibited to use any other device as part of the grounding electric circuit.
- ✓ The area of the conduction between the ground wire and device's frame should be no less than 25  $m^2$ .

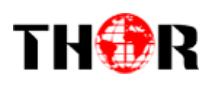

# **Chapter 3 - Operation**

#### Keyboard Function Description:

MENU: Cancel current entered value, resume previous setting; Return to previous menu.

ENTER: Activate the parameters which need modifications, or confirm the change after modification.

**LEFT/RIGHT:** Choose and set the parameters.

UP/DOWN: Modify activated parameter or paging up/down when parameter is inactivated.

**LOCK:** Lock the screen/cancel the lock state. After pressing the lock key, the LCD will display the current configuring state.

#### **3.1 Initializing**

After the device is powered on, the screen will display the system's stand-by interface. Information about channel number, signal type and etc. will be displayed alternatively in the second row.

#### **3.2 General Settings**

Pressing LOCK key, will enter the main menu, and the LCD will display the following options:

| <ul> <li>1 Alarm Status</li> <li>3Output Setting</li> </ul> | 2 Input Setting<br>4Network Setting |  |
|-------------------------------------------------------------|-------------------------------------|--|
| ► 5Saving Config<br>7Version                                | 6LoadingConfig                      |  |

By pressing "ENTER", you can delve into each submenu to set parameters of each input channel, device output, network settings and so on.

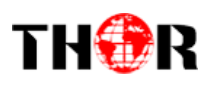

## 3.2.1 Alarm Status

After entering "1 Alarm Status", you can check the Alarm Count status in this submenu:

Alarm Status Alarm count 0

#### **3.2.2 Input Setting**

After entering "Input Setting", it will display these submenus:

| ► 2.1 Tuner 1 Setting | 2.2 Tuner 2 Setting |
|-----------------------|---------------------|
| 2.3 Tuner 3 Setting   | 2.4 Tuner 4 Setting |
| ► 2.5 Tuner 5 Setting | 2.6 Tuner 6 Setting |
| 2.7 Tuner 7 Setting   | 2.8 Tuner 8 Setting |

Under this interface, you can use UP or DOWN key to choose channel, and press ENTER to go to the relevant submenu for setting parameters.

#### 3.2.2.1 Tuner 1 Setting

This section will take Tuner 1 to illustrate the configuration of parameters. Pressing ENTER button, enter into the submenu as shown below:

| ► 1.1 Frequency                |  |
|--------------------------------|--|
| ► 1.1 Frequency<br>057.000 MHz |  |

From here you can press Enter once after the submenu 1.1 Frequency is loaded, this will produce an image similar to the box below indicating the frequency in MHz. Simply use the UP DOWN LEFT RIGHT buttons to change the variables and press Enter to save your changes. Always follow up by pressing lock to permanently save those changes.

## 3.2.2.1 Tuner 2-8 Settings

Absolutely the same setting sequence is repeated just as shown in Tuner Setting 1.1

Tel: (800) 521-8467

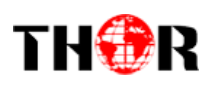

## 3.2.3 Output Setting

Return to the main menu and press ENTER to enter into submenu 3, the LCD will display below menus.

nenus.

| ► 3.1SPTS Config |  |
|------------------|--|
| 3.3 SPTS Gateway |  |

3.2 SPTS IP Addr 3.4 SPTS Enable

► 3.5 SPTS Para Prg

### 3.2.3.1 Tuner 1 Setting

Any one of the settings in 3.1-3.4, after you press enter will go into each individual submenu and show you the correlated information whether it's the IP address, Gateway or simply turn it on or off.

In setting 3.5 This menu allows you to dictate the SPTS Para Program

► Parse Program Mux Program Select Delete all Programs

These settings will allow you to Parse, Mux your SPTS, or Delete the Program all together.

#### 3.2.4Network setting

Users can set the management port and service port by entering the system network configuration menu. The sub-menu is shown as follows:

| 4.1 IP Address | 4.2 Subnet Mask |
|----------------|-----------------|
| 4.3 Gateway    | 4.4MAC Address  |

#### Note: The MAC address is the factory setting, and it's unique.

Under the following submenus, these are parameters which can be set manually; press "Up/Down" to choose this item. "Enter" and "Left/Right" to set the parameters. The system displays the following pages.

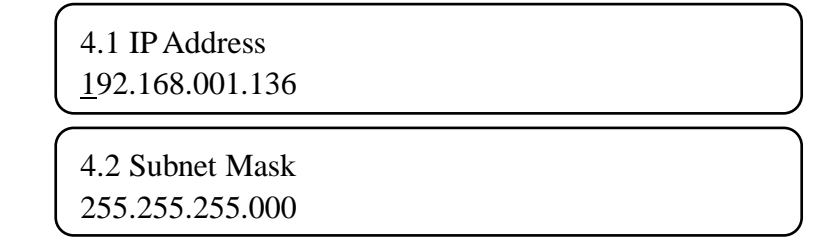

Tel: (800) 521-8467

http://www.thorbroadcast.com

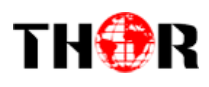

4.3 Gateway 192.168.002.001

4.4 MAC Address xx-xx-xx-xx-xx

## 3.2.5Saving configuration

You can choose to save the current configured parameters by pressing the ENTER key. The system displays the following page:

Saving, please wait: Erasing.....

After saving is finished, the menu automatically returns back to the previous screen.

## 3.2.6 Load configuration

The system can load two kinds of configurations. One is customer saved configurations; the other is factory default configuration.

6.1 Load Saved CFG

6.2 Load Default CFG

Under the corresponding menu, press ENTER to choose the configuration needed to load.

Loading, please wait:

After loading is finished, the menu automatically returns back.

#### 3.2.7 Version

The hardware and software version can be displayed in this menu. It is shown as follows:

Thor BroadcastSW1.01HW1.6

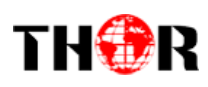

# **Chapter 4 NMS Setting**

#### 4.1 Setup the NMS

The default IP of this device is 192.168.0.136. We can modify the IP through the front panel.

Connect the pc and the device with net cable, and use ping command to confirm they are on the same network segment.

E.G. the PC IP address is 192.168.99.252, we then change the device IP to 192.168.99.xxx (xxx can be 0 to 255 except 252 to avoid IP conflict).

Use any web browser to connect the device with the PC by inputting the Encoder & Modulator's IP address in the browser's address bar and press Enter.

It will display the Login interface as Figure-1. Input the Username and Password (Both the default Username and Password are "admin".) and then click "LOGIN"tostart the device setting.

## 4.2 NMS Operation

#### 4.2.1 Login Interface

| <b>T</b><br>BR | <b>H</b><br><b>CADCAST</b><br>Please sign in |  |
|----------------|----------------------------------------------|--|
|                | admin                                        |  |
|                |                                              |  |
|                | Sign in                                      |  |
|                |                                              |  |

Once you set the units address and enter that IP into your browser this Login window appears

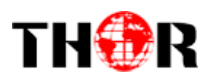

#### Both the default user name and password are admin.

#### 4.2.2 Status Page

Should you leave your new Thor Broadcast Gateway running with no inputs your status page shows as follows: you can see the address in the unit in the top left hand corner and all inputs are blank

| Status         input         Not         System         Inputs           Made On:         Feb 23 2017, 15:33:44         Inputs         Inputs           Made On:         Feb 23 2017, 15:33:44         Interface         TS Lock         Bitrate (Act/Max Mbps)           HW Version:         2.0         3         0         0/0           SW Version:         TI2.44         0         0/0           4         Chan 3         0/0         0/0           5         Chan 5         0/0         0/0           6         Chan 6         0/0         0/0           7         Chan 7         0/0         0/0 | Statis         input         with         System         Inputs           Made On:         Feb 23 2017, 15:33:44         #         Interface         TS Lock         Bitrate (Act/Max Mbps)           Uptime:         0 h 3 m 28 s         #         Interface         TS Lock         Bitrate (Act/Max Mbps)           1         Chan 1         0         0/0         0/0           3         Chan 3         0         0/0           4         Chan 4         0/0         0/0 |
|----------------------------------------------------------------------------------------------------|----------------------------------------------------------------------------------------------------|
| System         Inputs           Made On:         Feb 23 2017, 15:33:44           Uptime:         0 h 3 m 28 s           HW Version:         2.0           SW Version:         T1 Chan 1           SW Version:         T1 Chan 2           Of Chan 3         0/0           4         Chan 4           Origo         0/0           5         Chan 5           0         0/0           5         Chan 7                                                                                                    | System         Inputs           Made On:         Feb 23 2017, 15:33:44         #         Interface         TS Lock         Bitrate (Act/Max Mbps)           Uptime:         0 h 3 m 28 s         1         C han 1         0/0           HW Version:         2.0         2         C han 2         0/0           SW Version:         Tr 2.4         0         0/0         0/0           4         C han 4         0/0         0/0         0/0                                  |
| System         inputs           Made On:         Feb 23 2017, 15:33:44         #         Interface         TS Lock         Bitrate (Act/Max Mbps)           Uptime:         0 h 3 m 28 s         1         Chan 1         0/0           HW Version:         2.0         2         Chan 2         0/0           SW Version:         T1 2.44         4         0/0         0/0           4         Chan 3         0/0         0/0           5         Chan 5         0/0         0/0           5         Chan 7         0/0         0/0                                                                    | System         Inputs           Made On:         Feb 23 2017, 15/33.44         #         Interface         TS Lock         Bitrate (Act/Max Mbps)           Uptime:         0 h 3 m 28 s         1         Chan 1         0/0           HW Version:         2         Chan 2         0/0           SW Version:         1/2         Chan 3         0/0           4         Chan 4         0/0         0/0                                                                       |
| Made On:         Feb 23 2017, 15:33:44         #         Interface         TS Lock         Bitrate (Act/Max Mbps)           Uptime:         0 h 3 m 28 s         1         Chan 1         0/0         0/0           HW Version:         2.0         2         Chan 2         0/0         0/0           SW Version:         T2.4         2         Chan 3         0/0         0/0           4         Chan 4         0/0         0/0         0/0           5         Chan 5         0/0         0/0           6         Chan 7         0/0         0/0                                                    | Made On:         Feb 23 2017, 15:33:44         #         Interface         T S Lock         Bitrate (Act/Max Mbps)           Uptime:         0 h 3 m 28 s         1         Chan 1         0/0         0/0           HW Version:         2.0         2         Chan 2         0/0         0/0           SW Version:         T/2.44         4         Chan 3         0/0         0/0           5         Chan 4         0         0/0         0/0         0/0                   |
| Uptime:         0 h 3 m 28 s         1         Chan 1         0/0           HW Version:         2.0         2         Chan 2         0/0           SW Version:         Tr2.44         4         0/0         0/0           4         Chan 3         0/0         0/0         0/0           5         Chan 5         0/0         0/0         0/0           6         Chan 7         0/0         0/0         0/0                                                                                                    | Uptime:         0 h 3 m 28 s         1         Chan 1         0/0           HW Version:         2.0         2         Chan 2         0/0           SW Version:         Tr2.44         3         Chan 3         0/0           4         Chan 4         0/0         0/0                                                                                                    |
| HW Version: 2.0         2         Chan 2         0/0           SW Version: Tr2.44         3         Chan 3         0/0           4         Chan 4         0/0           5         Chan 5         0/0           6         Chan 6         0/0           7         Chan 7         0/0                                                                                                    | HW Version:         2.0         2         Chan 2         0/0           SW Version:         Tr2.44         3         Chan 3         0/0           4         Chan 4         0/0         0/0                                                                                                    |
| SW Version: Tr2-44         3         Chan 3         0/0           4         Chan 4         0/0         0/0           5         Chan 5         0/0         0/0           6         Chan 6         0/0         0/0           7         Chan 7         0/0         0/0                                                                                                    | SW Version:         Tr2.44         3         Chan 3         0/0           4         Chan 4         0/0         0/0                                                                                                    |
| 4         Chan 4         0/0           5         Chan 5         0/0           6         Chan 6         0/0           7         Chan 7         0/0                                                                                                    | 4 Chan 4 0/0                                                                                                    |
| 5         Chan 5         0/0           6         Chan 6         0/0           7         Chan 7         0/0                                                                                                    | E Chan E                                                                                                    |
| 6         Chan 6         0/0           7         Chan 7         0/0                                                                                                    | 5 Chair 5 000                                                                                                    |
| 7 Chan 7 0/0                                                                                                    | 6 Chan 6 0/0                                                                                                    |
|                                                                                                    | 7 Chan 7 🕒 0/0                                                                                                    |
| 8 Chan 8 0/0                                                                                                    | 8 Chan 8 0/0                                                                                                    |

As soon as you input an ATSC source into the unit, the NMS web gui will adjust automatically

| 8 ATSC IP Gateway                      |             |         |                        |  |  |
|----------------------------------------|-------------|---------|------------------------|--|--|
| Status Input Mux SPTS v System Log Off |             |         |                        |  |  |
| System                                 | Inputs      |         |                        |  |  |
| Made On: Feb 23 2017, 15:33:44         | # Interface | TS Lock | Bitrate (Act/Max Mbps) |  |  |
| Uptime: 0 h 5 m 16 s                   | 1 Chan 1    | •       | 18.728/19.392          |  |  |
| HW Version: 2.0                        | 2 Chan 2    | •       | 0/0                    |  |  |
| SW Version: Tr2.44                     | 3 Chan 3    | •       | 0/0                    |  |  |
|                                        | 4 Chan 4    | •       | 0/0                    |  |  |
|                                        | 5 Chan 5    | •       | 0/0                    |  |  |
|                                        | 6 Chan 6    | •       | 0/0                    |  |  |
|                                        | 7 Chan 7    | •       | 0/0                    |  |  |
|                                        | 8 Chan 8    | •       | 0/0                    |  |  |
|                                        |             |         |                        |  |  |

Here you can see that input one has a Green dot TS Lock and it's bitrate is 18Mbps Then click INPUT – highlighted in RED above you'll be directed to the inputs page

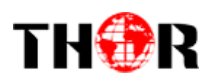

## 4.2.3 Inputs Page

This page will give you a rundown of all the inputs 1 through 8

The Modify button will adjust the Freq shown to the left of the button; all are set at 57000KHz

#### Input

| Interface                          | Status                                                      | Actions |
|------------------------------------|-------------------------------------------------------------|---------|
| CHAN1<br>18.736/19.392<br>ATSC-T 8 | Signal Quality: 58%<br>Signal Strength: 86% Freq: 57000 KHz | Modify  |
| CHAN2<br>0/0<br>ATSC-T 8           | Signal Quality: 0%<br>Signal Strength: 0% Freq: 57000 KHz   | Modify  |
| CHANS<br>0/0<br>ATSC-T 8           | Signal Quality: 0%<br>Signal Strength: 0% Freq: 57000 KHz   | Modify  |
| CHAN4<br>0/0<br>ATSC-T             | Signal Quality: 0%<br>Signal Strength: 0% Freq: 57000 KHz   | Modify  |
| CHAN5<br>0/0<br>ATSC-T             | Signal Quality: 0%<br>Signal Strength: 0% Freq: 57000 KHz   | Modify  |
| CHANG<br>0/0<br>ATSC-T 8           | Signal Quality: 0%<br>Signal Strength: 0% Freq: 57000 KHz   | Modify  |
| CHAN7<br>0/0<br>ATSC-T             | Signal Quality: 0%<br>Signal Strength: 0% Freq: 57000 KHz   | Modify  |
| CHANS<br>0/0<br>ATSC-T B           | Signal Quality: 0%<br>Signal Strength: 0% Freq: 57000 KHz   | Modify  |

# 4.2.4Mux

#### Program MUX Selection

| Refresh Expand Collapse Maximize |                | Refresh Expand Collapse Maximize |         |
|----------------------------------|----------------|----------------------------------|---------|
| CH11 Parse                       | ✓ PID Remap    | CH10 Del                         |         |
| CH 4 0 Parse                     | Refresh Input  | CH 4 0 Del                       |         |
| - CH 5 0 Parse                   | Refresh Output | - CH 5 0 Del                     |         |
| CH 7 0 Parse                     | >              | CH 7 0 Del                       |         |
|                                  | <              |                                  |         |
|                                  | Edit Prg       |                                  |         |
|                                  |                |                                  |         |
|                                  |                |                                  |         |
|                                  |                |                                  |         |
|                                  |                |                                  |         |
|                                  |                | Parse Pil                        | ) Filte |
|                                  |                |                                  |         |
| Tel: (800) 521-8467              | En             | nail: sales@thorfiber.com        |         |

http://www.thorbroadcast.com

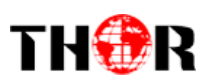

This is the informative Mux page which allows you to change, parse, and mux your program information:

Click on the arrow next to your input channel to view the correlating drop down and pid information

| Program MUX Selection     Select Input and Output Channels                                                                                                    |                                                                              |  |  |  |
|----------------------------------------------------------------------------------------------------|------------------------------------------------------------------------------|--|--|--|
| Input Program Channe<br>Refresh Expand Col                                                                                                    | llapse Maximize                                                              |  |  |  |
| CH 1 1<br>Program Number:<br>Program Name:TV<br>PMT PID:256 (0x1<br>PCR PID:259 (0x1<br>PCR PID:259 (0x1<br>PCR PID:250 (0x1<br>PCR PID:250 (0x1<br>PCR PI | Parse<br>Add<br>1<br>/-101<br>100)<br>03)<br>PID:257 (0x101)<br>:258 (0x102) |  |  |  |

If your selection is satisfactory then proceed to click the ADD box off to the right Now you'll see on the right side of the screen under OUTPUT Program a little green arrow correlating to your first channel appears; click on the arrow to view the drop down information.

| Output Program Channel                                                  | 4-⇒ CH                     | 1 1<br>257 TV-101                                                                                                    | Del Edit               |
|-------------------------------------------------------------------------|----------------------------|----------------------------------------------------------------------------------------------------|------------------------|
| Refresh Expand Collapse<br>→ CH 1 1 Del<br>→ CH 2 0 Del<br>→ CH 3 0 Del | Maximize                   | <ul> <li>Program Number:257</li> <li>Program Name:TV-101</li> <li>PMT PID:256 (0x100)</li> <li>PCR PID:259 (0x103)</li> <li>Element PIDs</li> <li>13818-2 Video PID:2</li> <li>AC3 Audio PID:258 (</li> </ul> | 257 (0x101)<br>(0x102) |
| Tel: (800) 521-8467                                                     | Email: sales@thorfiber.com | http://www                                                                                                    | v.thorbroadcast.com    |

# TH®R

#### **H-8ATSC-IP**

Here you can see the system automatically created Program 257 TV-101 Click on the EDIT box off to the right to manually change your channel information

A pop up box will appear: Make your changes and press SET at the bottom

| Edit                                   | 4-⇒ CH 1 1 Del                  |
|----------------------------------------|---------------------------------|
| General                                | A Carl Del Edit                 |
| Program Number 257 Program Name TV-101 | - Program Number:2              |
| PMT PID 100 PCR PID 103                | - Program Name:ABC              |
| Program Info                           | - DMT PID:256 (0x100)           |
| 13818-2 Video 101 AC3 Audio 102        | - PCR PID:259 (0x103)           |
|                                        | 🚈 🗁 Element PIDs                |
|                                        | - 13818-2 Video PID:257 (0x101) |
| Close Set                              | AC3 Audio PID:258 (0x102)       |

You can now see that we've changed the program to ABC and Number 2 Continue on with inputs 2-8 in the same manner to fill your awesome new IP Gateway to capacity

## 4.2.5SPTS

This will display all of the IP output parameters of your Thor Broadcast H-8ATSC-IP

| • Here you can configure the SPTS IP output ,the output should not exceed 1000Mbps |                         |              |        |                                                                          |         |
|------------------------------------------------------------------------------------|-------------------------|--------------|--------|--------------------------------------------------------------------------|---------|
| SPTS Set                                                                           | ttings DATA IP Settings |              |        |                                                                          |         |
| Bitrate St<br>SPTS Enab                                                            | atistics<br>ole         |              |        |                                                                          |         |
| Channe                                                                             | Overview                |              |        |                                                                          |         |
| Index                                                                              | Program Number          | Program Name | Output | Status                                                                   | Actions |
| 1<br>Port:1                                                                        | 2                       | ABC          | UDP    | MAC Addr: 01:00:5E:02:02:02<br>Output IP: 224.2.2.2<br>Output Port: 1001 | Modify  |

This menu shows all the configured output SPTS channels that you have configured.

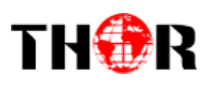

Output Bitrate 0.000

#### H-8ATSC-IP

Click the **MODIFY** button off to the right to pull up the individual channel

|                  |                 |              |               | ×          |
|------------------|-----------------|--------------|---------------|------------|
| Channel          | 1               |              |               |            |
| IP Outpu         | ıt OFF          | ~            |               |            |
| Dest IP /        | Addr 224.2.2.2  |              |               |            |
| Dest Por         | rt 1001         |              |               |            |
| Output E         | Bitrate 0.000   |              | Mbps          |            |
|                  |                 |              |               |            |
|                  |                 |              | Apply         |            |
| You can set thes | se options your | self for you | ar specific a | pplication |
| Channel 1        |                 |              |               |            |
| IP Output        | OFF             |              |               |            |
| Dest IP Addr     | UDP<br>RTP/RTSP |              |               |            |
| Dest Port        | 1001            |              |               |            |

Apply

Mbps

IP OUTPUT: displays options for the particular IP output you wish to distribute.

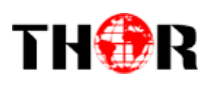

#### 4.2.5 System

Under the System tab at the top menu has a drop down for CONFIG, NETWORK, PASSWORD Under Config drop down the following table will be displayed:

| Save Configuration                                                                                                    | Save      |
|----------------------------------------------------------------------------------------------------|-----------|
| After you have made changes to the configuration, click save to keep you changes after a<br>power cycle                                                                                                    |           |
| Restore Configuration                                                                                                    | Restore   |
| Loads latest saved configuration, once you have loaded the configuration click "Save" for the<br>configuration to take affect                                                                                                    |           |
| Factory Set                                                                                                    | Factory   |
| Resets the configuration back to the Factory Default specification                                                                                                    |           |
| Backup Configuration                                                                                                    | Backup    |
| Backup current configuration to a local file                                                                                                    |           |
| Upload configuration Browse                                                                                                    | Load File |
| <ol> <li>New configuration will replace the old one,please backup current configuration before load<br/>file.If you use a wrong file,the device may not work.</li> <li>Please do not turn off the power while file loading, otherwise the device will not work.</li> </ol> |           |
|                                                                                                    |           |

These options correlate to saving and restoring your configuration; backing up your saves; and uploading previous saves if you will be switching between head-end applications.

Under the Network drop down you will see this table

#### Network

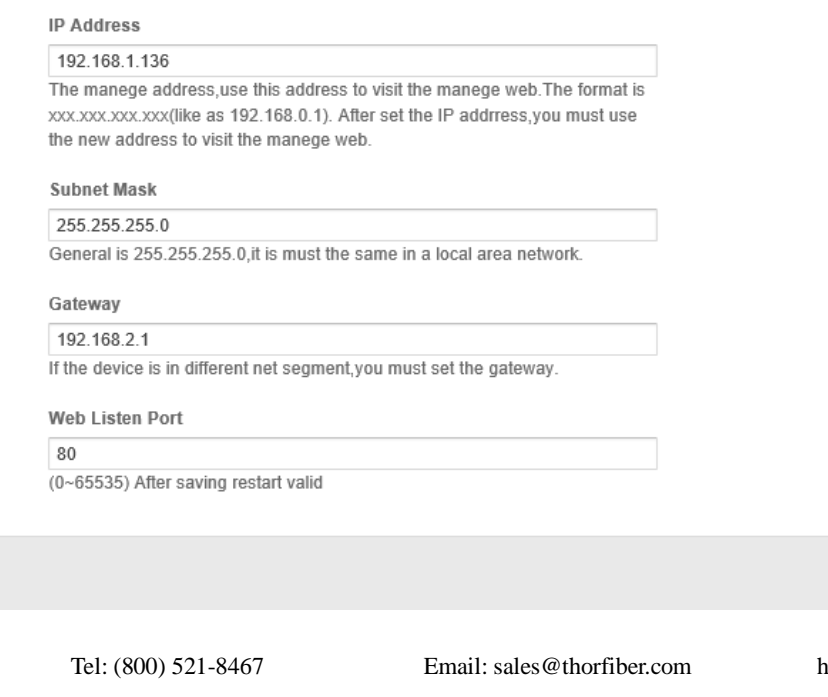

http://www.thorbroadcast.com

Apply

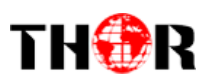

These settings can be automatically populated or you can issue the device a new range of settings for your particular setup and IP distribution network.

The GET and APPLY buttons on the bottom right hand corner will assist in reaching out for the information or to save your newly input configuration.

The Final drop down menu under System is the PASSWORD

# Password

| Note<br>Modify and Change User Name and Password |       |
|--------------------------------------------------|-------|
| Current Username                                 | admin |
| Current Password                                 |       |
| New Username                                     |       |
| New Password                                     |       |
| Confirm New Password                             |       |
|                                                  | Apply |

This simple easy to use menu will let you manually change your USERNAME and PASSWORD

Make sure you always press APPLY and save your system settings whenever making changes on your unit, by saving the configuration through the SYSTEM drop down you're ensuring that if your unit ever suffers a malfunction or loses power; all of your settings will be saved and the unit will automatically restart to the last previously used settings configuration.

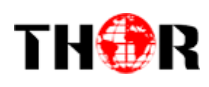

# **Chapter 5 - Troubleshooting**

THOR's ISO9001 quality assurance system has been approved by the CQC organization. We guarantee the products' quality, reliability and stability. All THOR products haven passed all testing and manual inspections before they are shipped out. The testing and inspection scheme already covers all the Optical, Electronic and Mechanical criteria which have been published by THOR. To prevent a potential hazard, please strictly follow the operation conditions.

#### **Prevention Measures**

- Installing the device in a place where the environmental temperature is between 0 to 45 °C
- Making sure the unit has plenty of ventilation for the heat-sink on the rear panel; and other heat-sink bores if necessary
- Checking the AC input within the power supply and ensure it is working, the connection is correctly installed before switching on device
- > Checking the RF output levels to stay within a tolerable range, if it is necessary
- > Checking all signal cables have been properly connected
- Frequently switching on/off device is prohibited; the interval between every switching on/off must be greater than 10 seconds.

#### Conditions needed to unplug power cord

- Power cord or socket damage.
- Any liquid that got into the device.
- > Any stuff that could cause a circuit short
- Device in damp environment
- > Device has suffered from physical damage; i.e. it fell off a rack.
- ➢ Longtime idle.
- > After switching on and restoring to factory setting, device still won't work properly.
- Maintenance needed on device

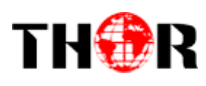

# **Chapter 6 - Packing List**

H-8ATSC-IP User's ManualCD Power Cord 1PC 1PC

1PC

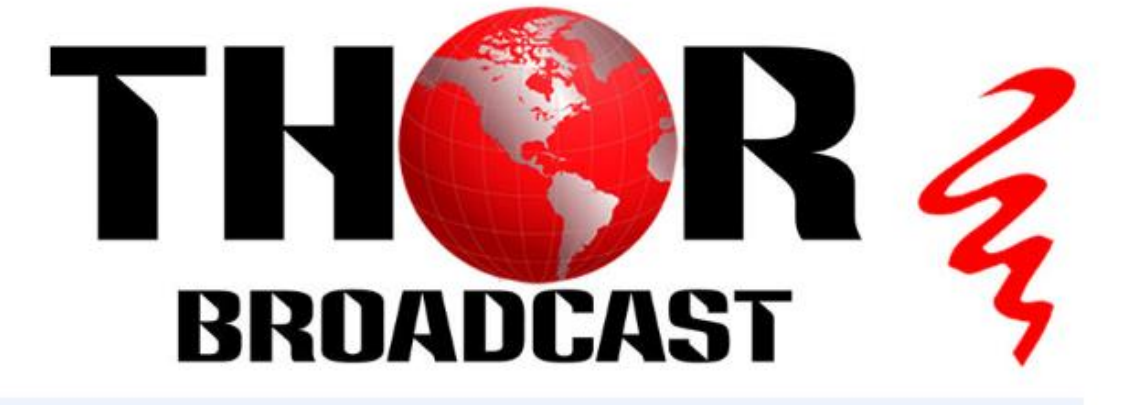

For Further Tech Support 1-800-521-Thor(8467) support@thorfiber.com

Tel: (800) 521-8467

Email: sales@thorfiber.com

http://www.thorbroadcast.com